Vous allez recevoir un mail de Yousign « no-response@yousign.fr » vous indiquant que vous avez des documents à signer. Cliquez sur le bouton « accéder aux documents ».

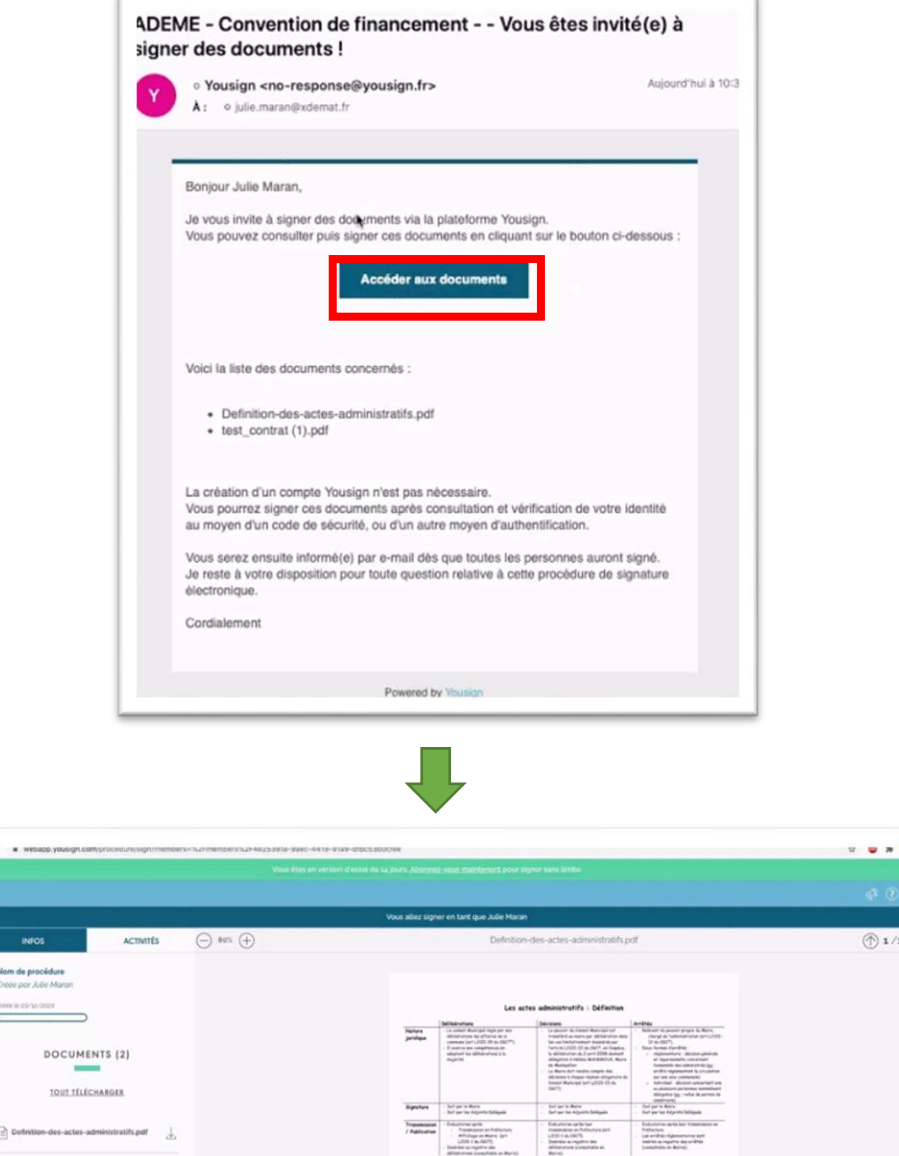

<complex-block><complex-block><complex-block><complex-block><complex-block><complex-block><complex-block><complex-block>

Vous accédez aux documents à signer. Pour signer il faut faire défiler tout le document, et ensuite cliquer sur le bouton « signer » en bas de l'écran.

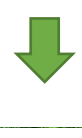

ADEME - SAPSI/DETSI

## Procédure pour la signature électronique via Yousign

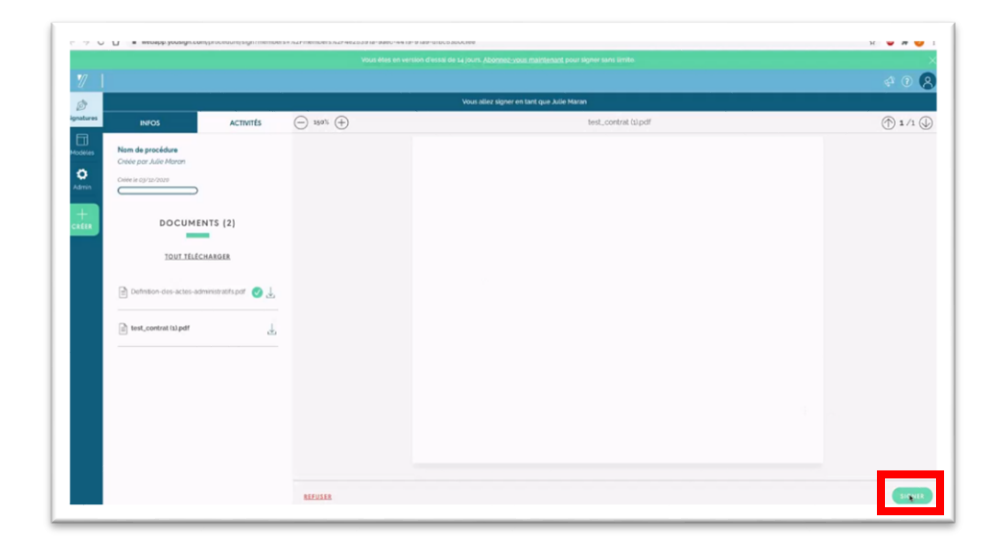

Une fois que vous avez cliqué sur le bouton « signer » une boîte de dialogue apparait, elle vous indique qu'un code vous a été envoyé par mail.

|                                                                                                    |                                                                                                    | Signature électronique: Code de sécurité                                                                                                    |
|----------------------------------------------------------------------------------------------------|----------------------------------------------------------------------------------------------------|----------------------------------------------------------------------------------------------------|
|                                                                                                    | UN CODE VOUS A ÉTÉ ENVOYÉ                                                                                                    | Yousign che-response@yousign.tr>     All o jule manifisieme.tr                                                                                                    |
| Erres<br>D<br>Signad                                                                                                    | (c) C- end a runqué 3, jén enserge-submeté fé<br>tes chen en par un regulamet ( de regulamet<br>) Le serger se conserve en et<br>l'an enserve neu res conserve en et<br>l'an enserve neu res conserve en et<br>l'an enserve neu res conserve en et<br>l'an enserve en experience de l'an enserve<br>Fuel de la conserve en estat en enserve<br>Fuel de la conserve en estat en enserve en estat en enserve en estat en estat e | yousign Bonjour Julie Maran, Vare code de securite pour syner vos documents est le : 414947 Cat e-mail a de innové subomatiguement, merci de ne pas y neponde.                                                                                                    |
|                                                                                                    |                                                                                                    |                                                                                                    |
| ← → c                                                                                                    | Webapp, yousign.com/procedures/bdat     Vous étes en version d'e                                                                                                    | 8231-b80b-4693-ac3c-6793b6beda187member=%2Fmember=2226456391+0 0 0 0 0 0 0 0 0 0 0 0 0 0 0 0 0 0 0                                                                                                     |
| ← → C<br>7/  <br>@<br>Signatures                                                                                                    | webapp.yousign.com/procedures/bda/<br>Vous étes en version triv     Nom de procédure     Creee par Julie Maron                                                                                                    | 8231-5805-4693-ac3c-6793565eda187member=%27member=%274275103-9 Constant of the said de 14 jours. Abonnez-rout maintenatot pour signer sans of La signature a bien été prise en compte.                                                                                                    |
| ← → C<br>Signatures<br>Modelles                                                                                                    | Webapp, yousign.com/procedures/bdat     Vous étes en version d'a     Nom de procédure     Creee par Aule Moron                                                                                                    | AZ31-b800b-4693-ac3c-6793366beda187member=542Fmembers-5426425393ba 0<br>soal de 34 jours Abonnezyout maintenant pour signer sans<br>Créde ir 03/12/2000<br>ACTIVITÉS<br>Créde ir 03/12/2000<br>ACTIVITÉS<br>Julie Maran<br>arce la procédure<br>Ir Osciedare                                                                                                    |
| ← → C<br>V/  <br>Signatures<br>Modèles<br>Admin                                                                                                    | webapp.yousign.com/procedures/bdat Vous êtes en version de Nom de procédure Créde par Julie Maron  SIGNATAIRE (1)                                                                                                    | Assal de 14 jours - Abonnez-wous maintenant pour signer sans<br>Creeier 03/12/2007<br>Creeier 03/12/2007                                                                                                    |
| € → C<br>V<br>Signatures<br>Modeles<br>Admin<br>+<br>CRER                                                                                                    | webapp.yousign.com/procedures/bdat Vous étes en version d'a Nom de procédure Crede par Julie Maron  SIGNATAIRE (1)  RELANCER                                                                                                    | E231-b800-4693-ac3c-6793b6beda187member=%27membres/226225331a.9  Cover ir 03/40/2007 Cover ir 03/40/2007 C                                                                                                    |
| ← → C     ✓     ✓     ✓     ✓     ✓     ✓     ✓     ✓     ✓     ✓     ✓     ✓     ✓     ✓     ✓     ✓     ✓     ✓     ✓     ✓     ✓     ✓     ✓     ✓     ✓     ✓     ✓     ✓     ✓     ✓     ✓     ✓     ✓     ✓     ✓     ✓     ✓     ✓     ✓     ✓     ✓     ✓     ✓     ✓     ✓     ✓     ✓     ✓     ✓     ✓     ✓     ✓     ✓     ✓     ✓     ✓     ✓     ✓     ✓     ✓     ✓     ✓     ✓     ✓     ✓     ✓     ✓     ✓     ✓     ✓     ✓     ✓     ✓     ✓     ✓     ✓     ✓     ✓     ✓     ✓     ✓     ✓     ✓     ✓     ✓     ✓     ✓     ✓     ✓     ✓     ✓     ✓     ✓     ✓     ✓     ✓     ✓     ✓     ✓     ✓     ✓     ✓     ✓     ✓     ✓     ✓     ✓     ✓     ✓     ✓     ✓     ✓     ✓     ✓     ✓     ✓     ✓     ✓     ✓     ✓     ✓     ✓     ✓     ✓     ✓     ✓     ✓     ✓     ✓     ✓     ✓     ✓     ✓     ✓     ✓     ✓     ✓     ✓     ✓     ✓     ✓     ✓     ✓     ✓     ✓     ✓     ✓     ✓     ✓     ✓     ✓     ✓     ✓     ✓     ✓     ✓     ✓     ✓     ✓     ✓     ✓     ✓     ✓     ✓     ✓     ✓     ✓     ✓     ✓     ✓     ✓     ✓     ✓     ✓     ✓     ✓     ✓     ✓     ✓     ✓     ✓     ✓     ✓     ✓     ✓     ✓     ✓     ✓     ✓     ✓     ✓     ✓     ✓     ✓     ✓     ✓     ✓     ✓     ✓     ✓     ✓     ✓     ✓     ✓     ✓     ✓     ✓     ✓     ✓     ✓     ✓     ✓     ✓     ✓     ✓     ✓     ✓     ✓     ✓     ✓     ✓     ✓     ✓     ✓     ✓     ✓     ✓     ✓     ✓     ✓     ✓     ✓     ✓     ✓     ✓     ✓     ✓     ✓     ✓     ✓     ✓     ✓     ✓     ✓     ✓     ✓     ✓     ✓     ✓     ✓     ✓     ✓     ✓     ✓     ✓     ✓     ✓     ✓     ✓     ✓     ✓     ✓     ✓     ✓     ✓     ✓     ✓     ✓     ✓     ✓     ✓     ✓     ✓     ✓     ✓     ✓     ✓     ✓     ✓     ✓     ✓     ✓     ✓     ✓     ✓     ✓     ✓     ✓     ✓     ✓     ✓     ✓     ✓     ✓     ✓     ✓     ✓     ✓     ✓     ✓     ✓     ✓     ✓     ✓     ✓     ✓     ✓     ✓     ✓     ✓     ✓     ✓     ✓     ✓     ✓     ✓     ✓     ✓     ✓     ✓     ✓     ✓     ✓     ✓     ✓     ✓     ✓     ✓     ✓     ✓     ✓     ✓     ✓     ✓     ✓     ✓     ✓     ✓ | webapp.yousign.com/procedures/bdat Vous ôtes en version d'u Nom de procédure Créde par Jule Moon  SIGNATAIRE (1)  RELANCER O/1 a signé                                                                                                    | Altivités<br>Altivités<br>Altivités<br>Altivités<br>Altivités<br>Altivités<br>Altivités<br>Altivités<br>Altivités<br>Altivités<br>Altivités<br>Altivités<br>Altivités<br>Altivités<br>Altivités<br>Altivités<br>Altivités<br>Altivités<br>Altivités<br>Altivités                                                                                                    |
| C → C                                                                                                    |                                                                                                    | Activités<br>Activités<br>Activités |

Une fois le code rentré vous pourrez voir apparaitre une notification en haut à droite de l'écran qui vous indique que « la signature à bien été prise en compte. »